## Changing your email address for your voicemail to email feature:

There are two ways to change the email address:

- A. Employees can make the change by logging into their User Portal, or
- B. The company administrator can make the change by logging into the PBX.

Email Address:

## A. User Portal Access:

- 1. Log into your user portal. <u>Click here</u> to be directed to User Portal login instructions.
- 2. Once logged in, click settings
- Enter your email address under "Notification Settings" in the space provided for "Email Address".
- 4. Click Update

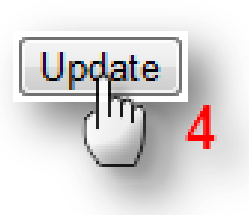

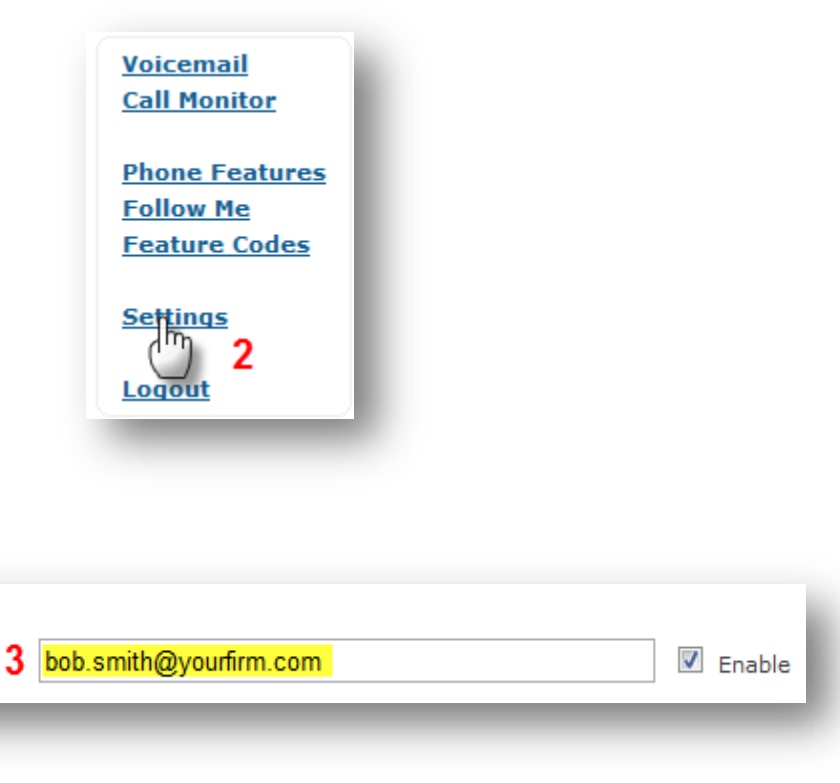

## **B. Administrator – PBX Portal Access**

- 1. Log into your PBX
- 2. Click "Extensions"
- Choose the extension you are changing the email address for from the list of previously created extensions
- Scroll down to "Voicemail & Directory" and enter the updated email address in the "email address" text field.

 Click Submit → Apply Configuration → Continue with Reload

| 0 2      |          |   |  |
|----------|----------|---|--|
|          |          |   |  |
| Bob      | h <101>  |   |  |
| Jay∠le   | <102>    | 3 |  |
| Ted Brow | vn <103> | > |  |

| Voicemail & Direc  | tory                                                                                               |                               |                                                                     |  |
|--------------------|----------------------------------------------------------------------------------------------------|-------------------------------|---------------------------------------------------------------------|--|
| Status             |                                                                                                    |                               | Enabled 💌                                                           |  |
| Voicemail Password |                                                                                                    |                               | 102                                                                 |  |
| Email Address      |                                                                                                    | 4                             | 4 bob.smith@yourfirm.com                                            |  |
| 5                  | Apply Configurate<br>Apply Configurate<br>Apply C<br>Reloading will apply a<br>FreePBX to your PBX | onfigu<br>I configu<br>reload | eration Changes<br>uration changes made in<br>and make them active. |  |